## ФГИС «Моя Школа»: как зарегистрироваться в новом сервисе

## Шаг 1. Перейдите на сайт ФГИС «Моя школа»

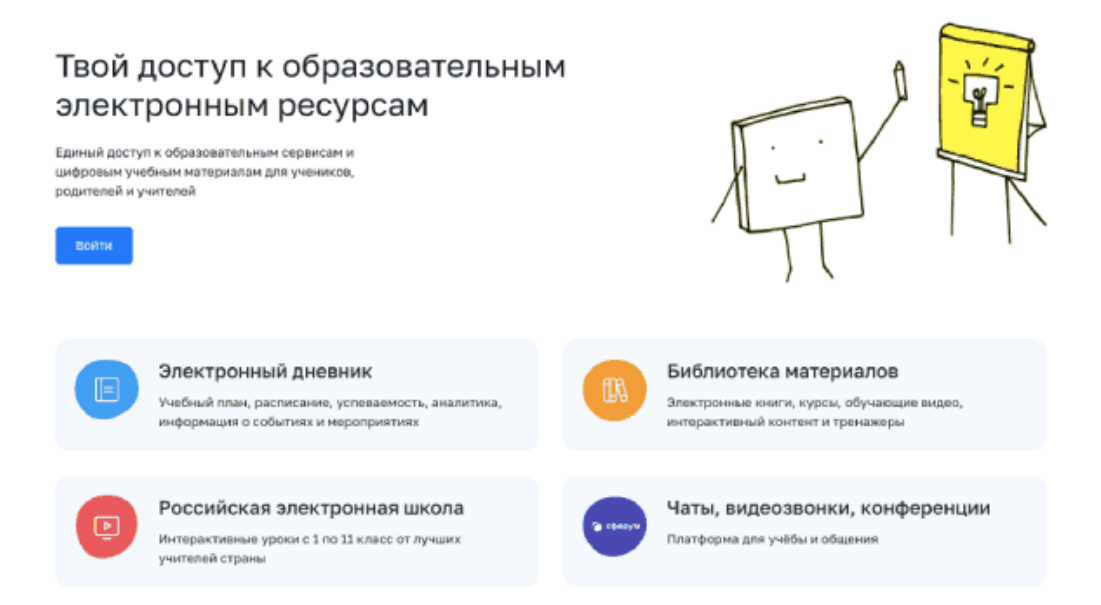

Шаг 2. Чтобы авторизоваться на сайте, нажмите кнопку «Войти». Авторизация на портале ФГИС «Моя школа» осуществляется с помощью учетки портала Госуслуг.

Шаг 3. В поле «Телефон/Email/СНИЛС» введите номер телефона, или адрес электронной почты или СНИЛС, зарегистрированный на портале Госуслуг. В поле «Пароль» введите пароль пользователя от портала Госуслуг. После ввода данных нажмите кнопку «Войти».

| <b>ГОСУСЛУГИ</b> Единая система<br>идентификации и аутентификации |                                                |
|-------------------------------------------------------------------|------------------------------------------------|
| <b>Вход</b><br>Моя школа                                          | Куда ещё можно войти с<br>паролем от Госуслуг? |
| Телефон, почта или СНИЛС                                          |                                                |
| Пароль                                                            |                                                |
| Пе заломинать логин и пароль                                      |                                                |
| Войти                                                             |                                                |
| Я не знаю пароль                                                  |                                                |
|                                                                   |                                                |
| Зарегистрируйтесь для полного доступа к сервисам                  |                                                |
| Вход с помощью электронной подписи                                |                                                |

Если авторизация прошла успешно и ваш профиль привязан к ОО участника ЦОС эксперимента, то откроется страница «Предоставление прав доступа». Нажмите на кнопку «Предоставить».

| Моя школа<br>запрашивает следующие права:                                                                                                    |
|----------------------------------------------------------------------------------------------------|
| • Проведение входа в систему                                                                                                    |
| Нажимая «Предоставить», вы разрешаете этой информационной системе использовать<br>указанные данные согласно ее правилам и условиям. Вы всегда можете отозвать это<br>разрешение из своего профиля. |
| Отказать Предоставить                                                                                                    |

Что вы получаете после регистрации на сайте:

- доступ к электронным журналам и дневникам;
- возможность организовать приём в ОО;
- цифровую библиотеку с презентациями, текстовыми документами, таблицами, видеоуроками;
- интерактивные сервисы для управления образовательными процессами.

| Describerates generates concreases profer? I management 2002 regis   More ¢añnes >   More ¢añnes >   Abs: ptotelecité generates concreases profer? I management 2002 regis   More ¢añnes >   Abs: ptotelecité generates concreases profer? I management 2002 regis   More ¢añnes >   Abs: ptotelecité generates concreases profer? I management 2002 regis   More ¢añnes >   Abs: ptotelecité generates concreases profer? I management 2002 regis   More ¢añnes >   Abs: ptotelecité generates concreases profer? I management 2002 regis   Image: «Noter ¢añnes este -oneverse proferegenerates este phoneses este phoneses este phoneses este descreases proferegenerates este phoneses este descreases proferegenerates este descreases proferegenerates este descreases proferegenerates este descreases proferegenerates este descreases proferegenerates este descreases este descreases este d                                                                                                    | моя школа и     | Навости Вопросы и  | ответы Полезные ссылки                                                    | Опросы                                                                    | 1            | E Q Reeps 🚺   |
|----------------------------------------------------------------------------------------------------|-----------------|--------------------|---------------------------------------------------------------------------|---------------------------------------------------------------------------|--------------|---------------|
| <section-header></section-header>                                                                                                    |                 |                    |                                                                           |                                                                           |              |               |
| Exaguasees guess accreases public 2 suggests 2023 rays<br>Fronting 8 public 2 public<br>Mon файлы ><br>Alse (ptobled) public 4 misures gobyesioners migbiblyres a:<br>public quituus uns reveners publicy space.<br>Proved acryperr Proved rais acreases publicy space.<br>Proved acryperr Proved rais acreases publicy space.<br>Proved acryperr Proved rais acreases publicy space.<br>Proved acryperr Proved rais acreases publicy space.<br>Proved acryperr Proved rais acreases publicy space.<br>Proved acryperr Proved rais acreases publicy space.<br>Proved acryperr Proved rais acreases publicy space.<br>Proved acryperr Proved rais acreases publicy space.<br>Proved rais acryperr Proved rais acreases publicy space.<br>Proved rais acryperr Proved rais acreases publicy space.<br>Proved rais acryperr Proved rais acreases publicy space.<br>Proved rais acryperr Proved rais acreases publicy space.<br>Proved rais acryperr Proved rais acreases publicy space.<br>Proved rais acryperr Proved rais acreases publicy space.<br>Proved rais acryperr Proved rais acreases publicy space.<br>Proved rais acreases publicy space.<br>Proved rais acreases publicy space.<br>Proved rais acreases publicy space.<br>Proved rais acreases publicy space.<br>Proved rais acreases publicy acreases publicy space.<br>Proved rais acreases publicy acreases publicy                                                                                                    |                 |                    | Подключ                                                                   | аем дневник                                                               |              |               |
|                                                                                                    |                 |                    | Dжидданнов аралия сисн-ка                                                 | нин рибот 2 квартал 2022 год                                              | jja.         |               |
| Mor файлы ><br>List yooline's publicity or datasets of publicity or an accession publicity ages<br>blowed anarywood Ref fundament and publicity ages<br>blowed anarywood Ref fundament ages<br>Company of the standard of the standard                                                                                                    |                 |                    | Peperit                                                                   | TH & DANSFARK                                                             |              |               |
| Mon ¢aānai ><br>Arsubsteide publices is assareres policipuises as<br>publices is assareres policipuises as<br>termine and intermine and intermine assareres policipuises<br>termine and intermine and intermine assareres policipuises<br>Tormine and termine and intermine assareres policipuises<br>Tormine and termine assareres policipuises<br>Tormine and termine assareres policipuises<br>Tormine assareres<br>Tormine assareres<br>Torm |                 |                    |                                                                           |                                                                           |              |               |
| <complex-block>Are godinche publicare en ausamente publicary rappen:<br/>i begon die drait une seuen en ausdahung rappen: i begon daus yee   i begon daus yee i begon daus yee<td>Мои файлы &gt;</td><td></td><td></td><td></td><td></td><td></td></complex-block>                                                                                                    | Мои файлы >     |                    |                                                                           |                                                                           |              |               |
| <ul> <li>Новенй докурност</li> <li>Новений докурност</li> <li>Новений докурност</li> <li>Катериналы библикотеки &gt;</li> <li>Катериналы библикотеки &gt;</li> </ul>                                                                                                    |                 |                    | Для удобной работы с вах<br>раздел «Мои файлы»                            | ання дікуністаня парійдат<br>- али начнять работу здясь                   | 46 H         |               |
| Азтариалы библиотеки >                                                                                                    |                 | D Hose             | el goryment 🔲 Tadres                                                      | ur 🗘 Reservauer                                                           | E Tanka      |               |
|                                                                                                    |                 |                    |                                                                           |                                                                           |              |               |
| Азтариалы библиотеки >                                                                                                    |                 |                    |                                                                           |                                                                           |              |               |
| Материалы библиотеки >                                                                                                    |                 |                    |                                                                           |                                                                           |              |               |
| None     Your     Your       Your     Your <t< td=""><td>Материалы библи</td><td>ютеки &gt;</td><td></td><td></td><td></td><td></td></t<>                                                                                                    | Материалы библи | ютеки >            |                                                                           |                                                                           |              |               |
| Собласти служати служати служати служати служати собранов за служати собранов собранов Собранов собранов собранов собранов собранов собранов собранов собранов собранов собранов собранов собранов собранов собранов собранов собранов собранов собранов собранов собранов собранов собранов собранов собранов собранов собранов                                                                                                    | -Sap            | Vices              | Уран                                                                      | 7.00                                                                      |              | gadik.        |
| Вол Размана         Вол Хонал         Вол Хонал         Вол Федина         Вол Федина           Вол Размана         Вол Хонал         Вол Федина         Вол Федина         Вол Федина                                                                                                    |                 | From surveys to be | изни Чтение в я                                                           | кизни Коле                                                                | terenshoe Cr |               |
|                                                                                                    |                 | MECONDA.           |                                                                           |                                                                           |              |               |
|                                                                                                    |                 | 987089143          | современ<br>Водростка<br>еремя сов<br>порростка<br>Длузани р              | а Саоборнов<br>пременного<br>в Понтарь<br>рацаения                        |              | nees alloye   |
| бат тапанатаа был танып бал Актийонблана. Өлд Фелика бал Мелантика                                                                                                    |                 | ARY DEPICA         | спідници<br>подрасти<br>ерення сов<br>подрасти<br>друзьки в<br>стонинах с | а Саюбодичае<br>промениясто<br>в. Патимады<br>: райцённый<br>ситтуридий   |              |               |
|                                                                                                    |                 | •••••••••          |                                                                           | а Саоборнов<br>роменното<br>и Пантар<br>роценни<br>роценни<br>у Осториций |              | enerijov<br>I |

## Почему не получается зарегистрироваться на сайте

Есть три причины, почему у пользователя могут возникнуть проблемы с регистрацией.

Причина 1. Вы не предоставили права доступа (см. Шаг 3) и вам отказали.

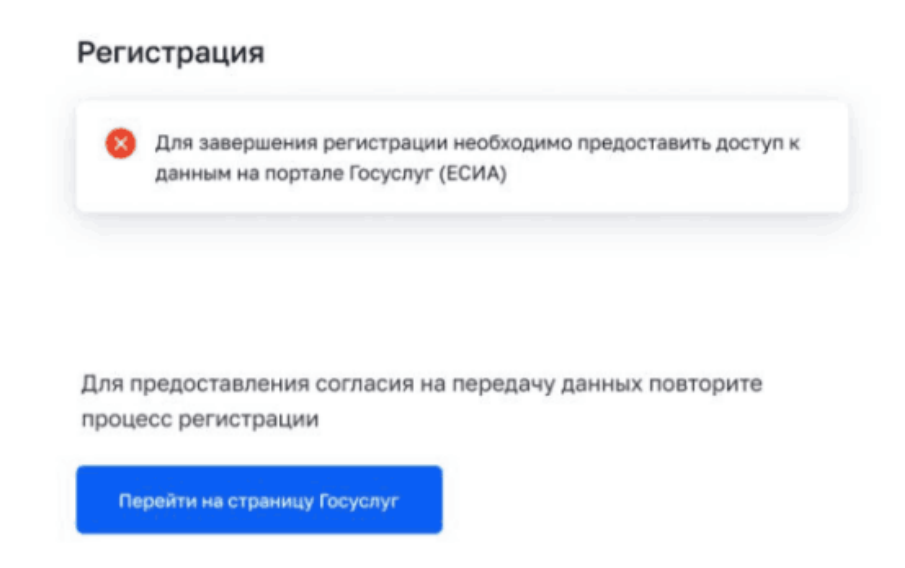

**Причина 2.** Ваша школа не входит в ЦОС эксперимент. Если это не так – обратитесь в службу технической поддержки системы по электронной почте support@myschool.edu.ru или позвоните по номеру **8 800 505-47-16**.

| Регистрация                                     |                                                                                                    |
|-------------------------------------------------|----------------------------------------------------------------------------------------------------|
| Уважаемый пользовател<br>тестовом режиме и, воз | пь, мы не можем найти вашу учетную запись. ФГИС "Моя школа" работает в<br>можно, что-то пошло не так. Обратитесь в техническую поддержку системы. |
| Перейти на главную                              |                                                                                                    |

**Причина 3.** Сайт ФГИС «Моя школа» может работать в тестовом режиме и в связи с этим пока могут наблюдаться ошибки при авторизации. При наличии такой ошибки обратитесь в техподдержку.

| Регистрация                                                                                                    |  |
|----------------------------------------------------------------------------------------------------|--|
| ФГИС "Моя школа" работает в тестовом режиме и, возможно, что-то пошло не так.<br>Обратитесь в техническую поддержку системы. |  |
| Перейти на главную                                                                                                    |  |